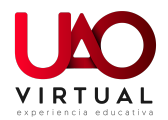

## **Ingreso Aulas Virtuales**

Presencialidad virtual

Hemos activado algunas configuraciones en las Aulas Virtuales para mejorar la seguridad en el desarrollo de las clases, a continuación, encontrará algunas recomendaciones para el ingreso tanto desde computadores como desde dispositivos móviles:

1. Recuerde que el enlace para ingreso a su clase virtual podrá encontrarlo en el portal estudiantil o en campus virtual.

(Visualización Campus Virtual)

|                                                                 |                                                                                                    | Español - Internacional (es) 👻      |
|-----------------------------------------------------------------|----------------------------------------------------------------------------------------------------|-------------------------------------|
| 🚔 213242-rdvictoria-B-G3                                        | Estimad@s<br>buenas tardes, Adjunto capitulo 1 para que lo lean y estudien para el parcial             | Todos los cursos                    |
| <ul><li>♥ Insignias</li><li>✓ Competencias</li></ul>            | Gracias<br>☆ Investigacion Caso<br>☆ Investigación Crítica                                             | Personas                            |
| Clificaciones                                                   | <ul> <li>Exposiciones Culturas</li> <li>Para su informacion</li> <li>Renlas inconterms 2020</li> </ul> | Grupo 3                             |
| Introduccion Negocios Internacionales Unidad I. GLOBALIZACIÓN Y | <ul> <li>Parcial 1</li> <li>Ejercicio practico de Incoterms 2020</li> </ul>                            | Salas virtuales                     |
| ESTRUCTURA DE LOS<br>NEGOCIOS INTERNACIONALES                   | Estimados<br>buenas noches, Adjunto ejercicio de practica de los Incoterms para su parcial             | Ingresar al encuentro               |
| ECONOMICA & ESTRUCTURA<br>DEL COMERCIO<br>INTERNACIONAL         | Unidad II. INTEGRACION ECONOMICA & ESTRUCTURA DEL COMERCIO<br>INTERNACIONAL                            | Contraseña de anfitrión 3<br>517356 |

## (Visualización Portal estudiantil)

| Codigo |
|--------|
| 121201 |

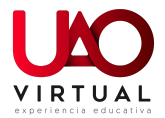

 Al dar clic en el enlace el sistema mostrará una ventana la cual indicará que necesita registrarse con su cuenta institucional para ingresar. (solo podrán ingresar usuarios con cuenta de correo @uao.edu.co)

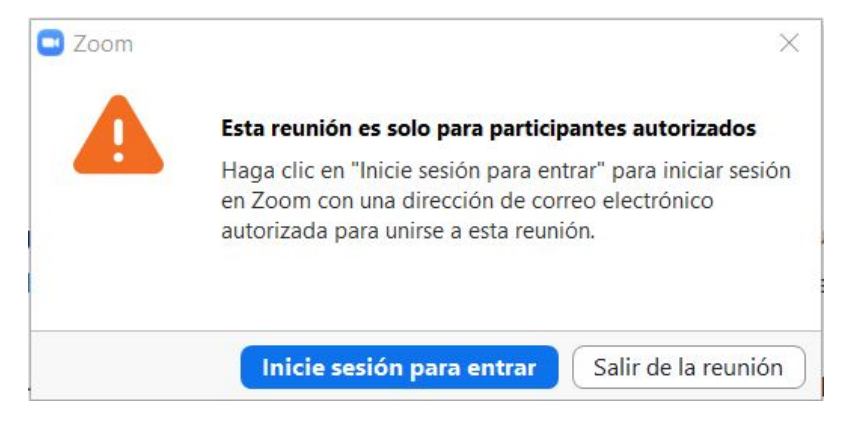

3. Debe dar clic en el boton "inicie sesión para entrar"

El sistema solicitará que elija la cuenta de usuario con la que se desea ingresar a la sesión.

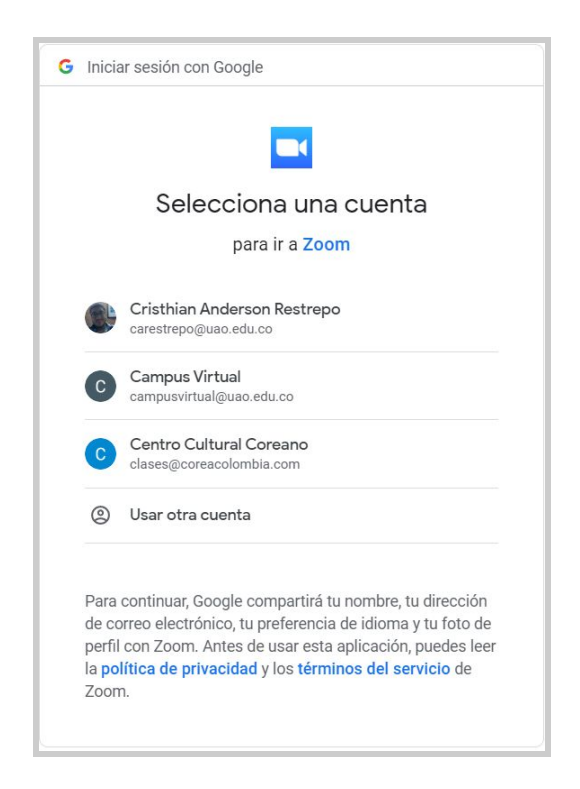

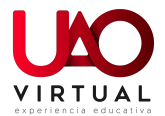

4. Ingresa con su usuario y contraseña institucional, presionando en el botón "ingresar con Google"

| ingresu                        |                     |     |                       |  |
|--------------------------------|---------------------|-----|-----------------------|--|
| Introducir el correo ele       | ctrónico            | ٩   | Ingresar con SSO      |  |
| Introducir la nueva            | ¿Se le ha olvidado? | • G | Ingresar con Google   |  |
| Mantener mi sesión<br>iniciada | Ingresar            | f   | Ingresar con Facebook |  |

Al elegir la cuenta el sistema guiará para ingresar los datos

| Iniciar reunión - Zoom x S Universidad Autónoma de Occió x + |                                                                                                    | - |
|--------------------------------------------------------------|----------------------------------------------------------------------------------------------------|---|
| ← → C                                                        |                                                                                                    | Θ |
| Ambientes adaptativos,                                       | A Comme                                                                                              |   |
|                                                              | Acceso a Google Apps<br>Por favor ingrese su usuario y contraseña.<br>Usuario:<br>cristikan_restrepo |   |
|                                                              | Contraseña:                                                                                          |   |
| Entry Cambio de contraseta a deshio                          | quera de cuentra<br>los                                                                              |   |

5. Al ingresar con su cuenta institucional a la plataforma zoom, el sistema solicitará confirmación de su edad.

| Iniciar reunión - Zoom | ×                                                                                                    | 🔲 Ingresar   | - Zoom             | ×     | +                                                                                                    | - 0        |  |
|------------------------|----------------------------------------------------------------------------------------------------|--------------|--------------------|-------|----------------------------------------------------------------------------------------------------|------------|--|
| ← → C                  | oom.us/si                                                                                                    | gnin/term?te | oken=9MUvfvf5rkp_F | lojTw | xrdBrQEI7rJRvnHiXd0qaxbITzjCiZ2XQbcBrERZqdrQfT1HpcIP-asP_ykmmHTLwNJ-G9GvS2PoHEqKIC1_HzfN0U51CO_ns4HGfC8cW0LVU7VFMTiXc | O Invitado |  |
|                        |                                                                                                    |              |                    |       | REQUEST A DEMO 1.888.799.9666 RECURSOS +                                                                              | SOPORTE    |  |
| zoom                   | SOLU                                                                                                    | JCIONES 👻    | PLANES Y PRECIOS   | С     | ONTACTO DE VENTAS ENTRAR A UNA REUNIÓN SER ANFITRIÓN DE UNA REUNIÓN + INGRESAR REGÍSTRESE, ES GR                      |            |  |
|                        | Para la verificación, confirme su fecha de nacimiento.<br>Dia v Mes v Año v Continuar<br>Estos datos no se almacenarán |              |                    |       |                                                                                                    |            |  |

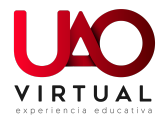

| osteriormente                                                  | solicitara                                                                                                    | crear                                   | la                               |
|----------------------------------------------------------------|----------------------------------------------------------------------------------------------------|-----------------------------------------|----------------------------------|
| Iniciar reunión - Zoom X Aceptar los Términos del servicio X + |                                                                                                    |                                         | - a x                            |
| <ul> <li>C</li></ul>                                           | 17rJRvnHiXd0qaxblTzjCiZ2XQbcBrERZqdrQfT1HpcIP-asP_yk                                                                                                    | mmHTLwNJ-G9GvS2PoHEqKIC1_HzfN0U51CO_ns4 | HGfC8cW0LVU7VFMTiXc 🙆 Invitado 🗄 |
| zoom                                                           |                                                                                                    |                                         | Soporte Español -                |
|                                                                | Bienvenido a Zoom<br>Crear su cuenta de Zoom con su cuenta de Co<br>CRISTHARA MADERSON RESURT<br>CRISTHARA MADERSON RESURT<br>CRISTHARA MADERSON RESURT<br>CRISTHARA MADERSON RESULT<br>CRISTHARA MADERSON RESULT<br>CRISTHARA MADERSON RESULT<br>RESULT<br>A revolar este formulario, cuenta avegas las Tomines del de | cogle<br>O                              |                                  |

(Los puntos 5 y 6 se realizarán una única vez, ya que hacen parte del proceso de creación de cuentas en zoom, para próximos ingresos no serán necesarios.)

7. Luego el sistema abrirá la aplicación zoom y podrá trabajar como lo hace habitualmente.

| Iniciar reunión - Zoom                       | Aceptar los Términos del servicio 🗙                                            | +                                                                                                    |                                        | -                  | σ          |
|----------------------------------------------|--------------------------------------------------------------------------------|----------------------------------------------------------------------------------------------------|----------------------------------------|--------------------|------------|
| Inicar reunio- Zoom → → → C ← grouple zoomi. | Arspati ita Terminot del service X<br>Koluginin/termittokan=940.0465rkg.146jTr | + andtr@107489e48940bagebdTgcG22020ba9f4F2GpkQfTH9pcP=wP_ykemei4f1ba9b1G9GsG26Pa9f4goC0 [Aptiriz Zoom? Intpic/google.zoom.uii quiere shrir enta iapp. Intricar sessión con Google Sur erunión Zoom empezará en unos segundos. Si no, pulse el botón debajo. [Keter Zoom] | 1, HelNOUS 1CO <sub>, I</sub> ne4HGł   | CREWOLVUTVIMITAC C | ) Invitudo |
| roomus/signin<br>N<br>Zoon                   | reem roken=9MU/W/Jrkp_Hoj Iwa                                                  | asinger//www.involuga.ise/12/c1/22AC.go/contex.cg/ain/un114pd/i=889_ykm/minifil/win/-096w<br>Engelser<br>Chat Reunions Contactos<br>Habitando:<br>Habitando:                                                                                                    | SZPOHEQNICT_HZINU<br>Q Buscar<br>— — X | × CO TRANSICO REAL |            |
|                                              | Hospedador:<br>URL de la Reunión:<br>ID de el participant                      | Tuccus Auuri Que opción de sudo deses para entrar a la reunión?  Entrar par teléfeno Entrar par teléfeno Entrar al audio por computadora Probar el audio de la computadora                                                                                               |                                        |                    |            |
|                                              | Entrar al audio                                                                | Seleccionar automáticamente el audio de la computadora al entrar a una reunión Compartir pantalla Invitar a otros                                                                                                    |                                        |                    |            |